## PROCESSING OF CHILDCARE VOUCHERS ON FMS

As London Borough of Hillingdon no longer provides the payroll service in Hillingdon, schools will now have to process childcare voucher amounts from payroll runs and pay childcare invoices directly. Employees use this scheme because these childcare costs are tax deductible.

#### **Overview of process**

Companies running childcare voucher schemes will invoice the school. This invoice normally includes the voucher amount plus an admin fee. The voucher amount is netted off against the payroll income and therefore does not remain as a cost to the school. However the admin fee is a cost to the school.

#### FMS set up

As the overall cost is very small, a school may not wish to create a separate cost centre just for childcare vouchers. In this case the cost centre Other Employee Costs is the most appropriate.

It is recommended that a ledger code A055 be used for processing childcare vouchers.

Create a ledger code "A055 Other Employee Costs" if not already set up.

- o Tools
- General Ledger Set Up
- o Tab 5 Ledger codes
- Click on

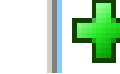

- o Choose ledger type Expenditure
- Choose ledger group Expenditure
- Choose Fund 01
- Enter A055 and Other Employee Costs
- Choose VAT Exempt
- o Save

### Map ledger code

- o Tools
- General Ledger Set Up
- Tab 8 CFR mappings
- Scroll down and highlight E08
- Click on magnifying glass icon on righthandside
- Highlight A055 on left and arrow over to the right
- o Update
- o Save

| Fund                                                   | Codes <u>2</u> : Cost Centres <u>3</u> : | Profile Models |                     | 4: Ledger Group    | s l         | 5: Ledger Codes |
|--------------------------------------------------------|------------------------------------------|----------------|---------------------|--------------------|-------------|-----------------|
| C/Centre Ledger Links 🛛 7: Central Ledger Links 🖉 💈 CF |                                          |                | R Mappings          |                    |             |                 |
| CFR Headings                                           |                                          |                | Mapped Ledger Codes |                    |             |                 |
| Tabl                                                   | e Expenditure                            | lear Table     | Seque               | ence 🔶 Code        | •           | Description     |
| Code                                                   | Heading                                  |                | Code                | Description        |             | <u> </u>        |
| E04                                                    | Premises staff                           |                | A051-0              | 01 Advertising a   | pointments  |                 |
| E05                                                    | Administrative & clerical staff          |                | A055-0              | 01 Other Employ    | ee Costs    |                 |
| E06                                                    | Catering staff                           |                | A061-0              | 01 Lump sum rec    | lundancy    |                 |
| E07                                                    | Cost of other staff                      |                | A062-0              | 01 Other severar   | ice payment | s               |
| E08                                                    | Indirect employee expenses               |                | A154-0              | 01 Staff council t | ax          |                 |
| E09                                                    | Development & training                   | •              | A208-0              | 01 Staff public tr | ansport     | -               |
| Valida                                                 | ation Report                             |                | Сору                | Last Year's Mappi  | ngs         | Import Export   |
|                                                        |                                          |                |                     |                    |             |                 |

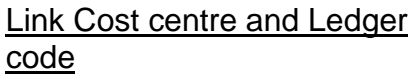

o Tools

• Click on

- General Ledger Set Up
- Tab 6 C/Centre Ledger links
- Choose cost centre "Other Employee Costs" at top
- Choose ledger code A055 below
- Click on Create Links button

|                                                                                             | E                                                                                                    |                  |                                              | L.                                                                                  | VDescription  |
|---------------------------------------------------------------------------------------------|----------------------------------------------------------------------------------------------------|------------------|----------------------------------------------|-------------------------------------------------------------------------------------|---------------|
| ooking for.                                                                                 |                                                                                                    |                  | Chosen Cost G                                | entres                                                                              |               |
| Code                                                                                        | Description                                                                                                    |                  | Code                                         | Description                                                                         |               |
| 103                                                                                         | Admin. & Finance Staff                                                                                                    |                  | 201                                          | Other Employe                                                                       | e Costs       |
| 104                                                                                         | Education Support Staff                                                                                                    |                  |                                              |                                                                                     |               |
| 105                                                                                         | Premises Related Staff                                                                                                    |                  |                                              |                                                                                     |               |
| 106                                                                                         | Other Staff                                                                                                    |                  |                                              |                                                                                     |               |
| 202                                                                                         | Training & Development                                                                                                    |                  |                                              |                                                                                     |               |
| vailable Ledge                                                                              | er Codes                                                                                                    |                  | Sequence                                     | 🛞 Code                                                                              | ♦ Description |
| vailable Ledge<br>Looking for                                                               | er Codes<br>A055                                                                                                    |                  | Sequence<br>Chosen Ledger                    | ♦ Code<br>Codes                                                                     | Description   |
| vailable Ledg<br>looking for<br>Code                                                        | er Codes A055 Description                                                                                                    |                  | Sequence<br>Chosen Ledger<br>Code            | Codes                                                                               | ♦ Description |
| vailable Ledgo<br>Looking for<br><mark>Code</mark><br>A033-01                               | er Codes A055 Description Schoolkeeper overtime                                                                                                |                  | Sequence<br>Chosen Ledger<br>Code<br>A055-01 | <ul> <li>Code</li> <li>Codes</li> <li>Description</li> <li>Other Employe</li> </ul> | Oescription   |
| vailable Ledgo<br>Looking for<br>Code<br>A033-01<br>A034-01                                 | er Codes A055 Description Schoolkeeper overtime Premises manager                                                                               |                  | Sequence<br>Chosen Ledger<br>Code<br>A055-01 | Code<br>Codes<br>Description<br>Other Employe                                       | Costs         |
| vailable Ledge<br>Looking for<br>Code<br>A033-01<br>A034-01<br>A035-01                      | er Codes A055 Description Schoolkeeper overtime Premises manager Other premises staff                                                          |                  | Sequence<br>Chosen Ledger<br>Code<br>A055-01 | Code     Codes     Description     Other Employe                                    | Oescription   |
| vailable Ledge<br>Looking for<br>Code<br>A033-01<br>A034-01<br>A035-01<br>A051-01           | er Codes A055 Description Schoolkeeper overtime Premises manager Other premises staff Advertising appointments                                 |                  | Sequence<br>Chosen Ledger<br>Code<br>A055-01 | <ul> <li>Code</li> <li>Codes</li> <li>Description</li> <li>Other Employe</li> </ul> | ♦ Description |
| vailable Ledg<br>Looking for<br>Code<br>A033-01<br>A034-01<br>A035-01<br>A051-01<br>A059-01 | er Codes A055 Description Schoolkeeper overtime Premises manager Other premises staff Advertising appointments Sickn.insur.premiums [teachers] | 0<br>0<br>0<br>0 | Sequence<br>Chosen Ledger<br>Code<br>A055-01 | Code Codes Description Other Employe                                                | ♦ Description |

## Processing of payroll

When childcare voucher deductions are made from employees' salaries then the total is shown on Dataplan's analysis of pay report. Enter the amount on the left hand side of the School Payroll Reconciliation sheet (the latest version will be found on the Schools Finance Webpage, this is updated as soon as new payroll items are brought to our attention).

Childcare Vouchers

This reconciliation sheet will then show the normal journal to be done on the right hand side column. Use ledger code A055 "Other Employee Costs".

343.00

| Childcare Vouchers                                     | 343.00 |
|--------------------------------------------------------|--------|
| DEBIT Payroll Control                                  |        |
| CREDIT Other Employee Costs cost                       |        |
| centre                                                 |        |
| (Then pay invoice for childcare from same cost centre) |        |

This process puts income (a credit) onto this cost centre

# Payment of Childcare Voucher

Pay the childcare invoice using the same ledger code "A055 Other Employee Costs" and cost centre for payment. This will put a charge (a debit) onto the cost centre netting off the childcare income. There will be an additional admin fee on the invoice and this remains as a charge to the school.

Example: Payroll childcare income -£343 Childcare invoice £349 (Childcare voucher £343 + £6) Overall cost to school £6 admin fee

School Finance Team Sept 2017